## Using Book Creator in the classroom

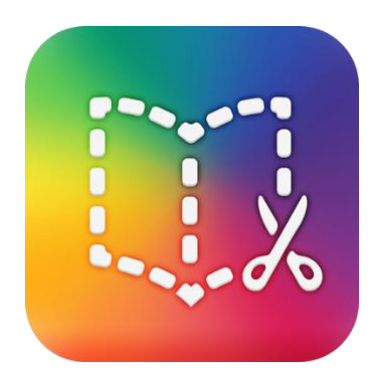

**User Guide** 

1

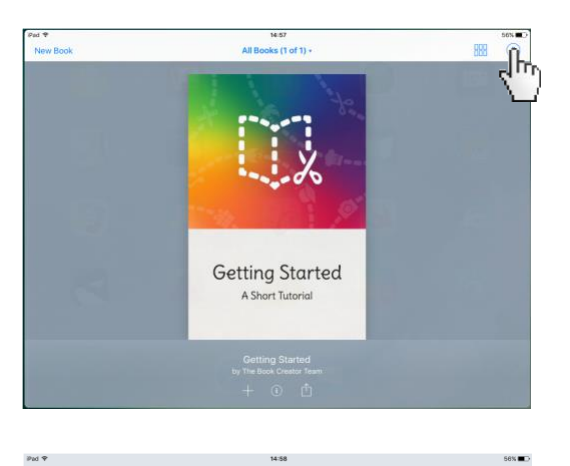

| Cancel | Choose a book shape |        |           |
|--------|---------------------|--------|-----------|
|        |                     |        |           |
|        | Portrait            | Square | Landscape |
|        | 2:3                 | 1:1    | 4:3       |
|        |                     |        |           |
|        |                     |        |           |
|        | _                   | _      |           |
|        |                     |        |           |
|        | PORTRAIT            | SQUARE | LANDSCAPE |
|        |                     |        |           |
|        |                     |        |           |

When you open Book Creator for the first time there is a handy guide to help you get started.

You can also click the question mark for more support

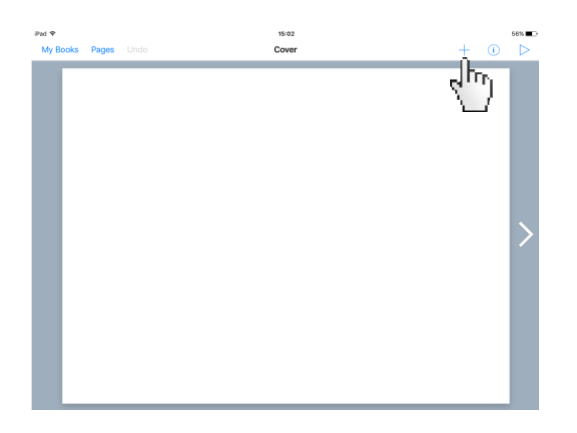

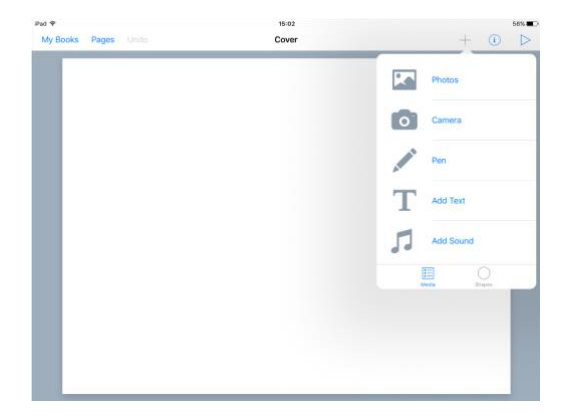

It is easy to add content.

As with most Apple apps you just click the plus sign.

This brings up a menu of items you can add to the page.

Here we see a picture inserted.

You can move the image, and rotate it, by dragging the picture or moving the blue dots.

When you select an item on your page by tapping on it, you can then click the inspector button.

This allows you to change size, colour or arrange an item on a page.

You can move the image, and rotate it, by dragging the picture or moving the blue dots.

When you select an item on your page by tapping on it, you can then click the inspector button.

This allows you to change size, colour or arrange an item on a page.

Clicking the pages button on the top tab allows you to see all your pages.

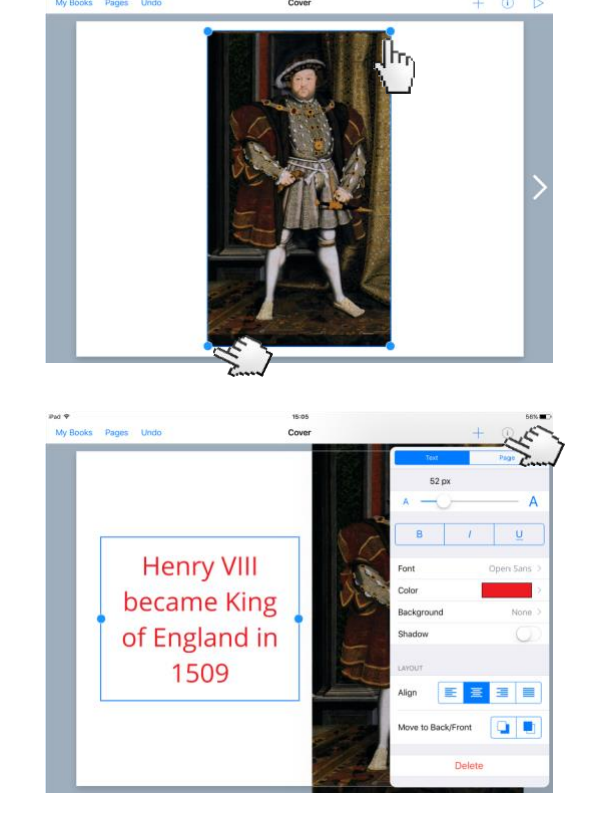

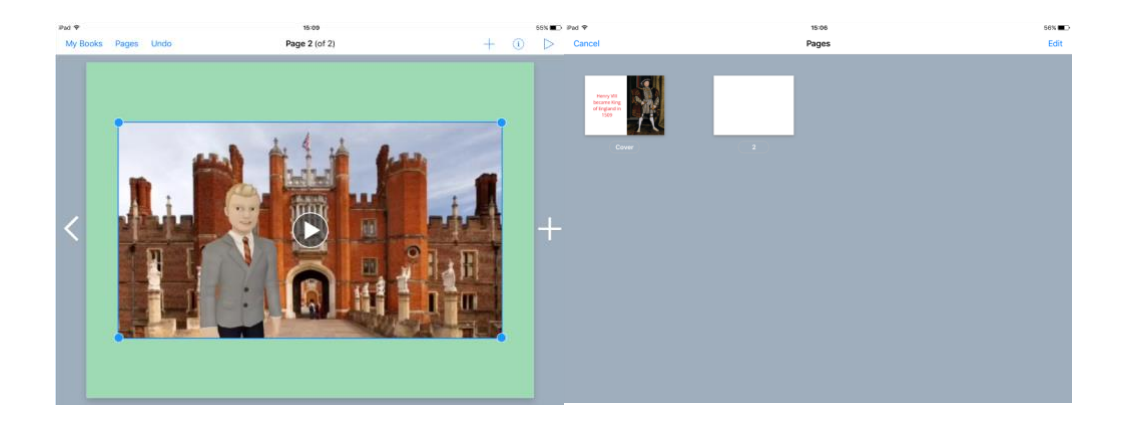

You can even insert video to make a multitouch interactive book.

This means Book Creator allows you to use other apps to create content for your books.

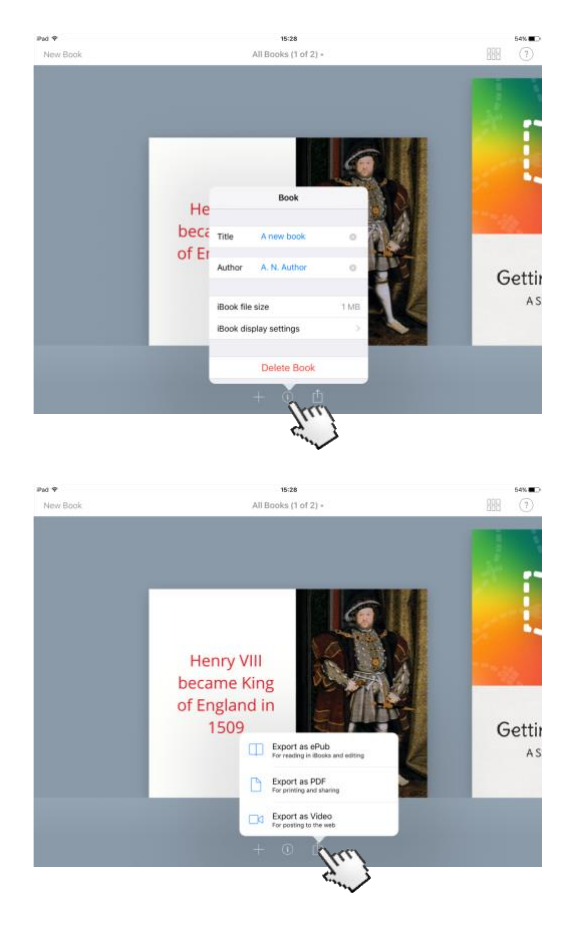

Back on the home page you can click the information button to change the title and author of the book.

Clicking the share icon allows you to export the book.

Exporting as an ePub will mean you can open the book in iBooks.